# PROCEDIMENTO RILASCIO SPID MINORI

# ATTENZIONE: Il genitore del figlio che richiede spid minori NON deve essere il Rao che lo rilascia

**N.B** = Per procedere al rilascio di Spid minori, è necessario che il genitore del minore, abbia uno spid rilasciato da Namirial; qualora non ne fosse in possesso, dovrà prima procedere all'emissione del proprio spid persona fisica.

Il Rao che intende procedere al rilascio dello SPID minori dovrà prima effettuare un corso di aggiornamento nel portale di formazione. In caso di Rao già attivo, lo stesso dovrà accedere

in piattaforma di rilascio e cliccare nel tab Azioni

In caso di nuovo Rao sarà presente un flag da apporre in compilazione anagrafica Rao al momento del censimento.

Una volta che il Rao avrà concluso il corso di formazione, dal tab Azioni è possibile verificare la conferma di abilitazione di colore verde:

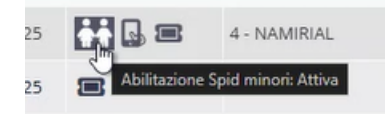

# A) Parte Rao:

Accedere in home page db e cliccare sul tasto apposito del servizio "Spid minori"

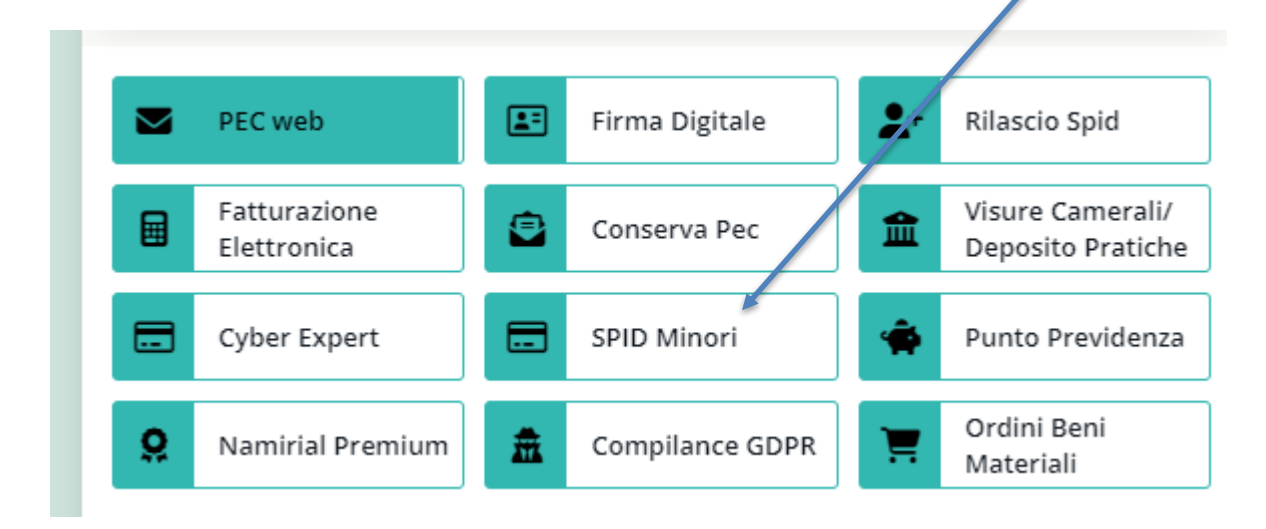

Cliccare su "Nuova richiesta"

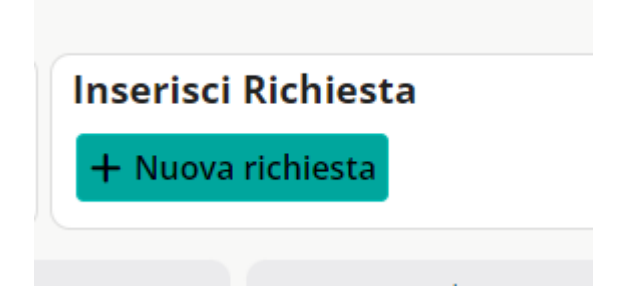

Acquistare il "codice di prenotazione" cliccare su Spid minori – Codice prenotazione

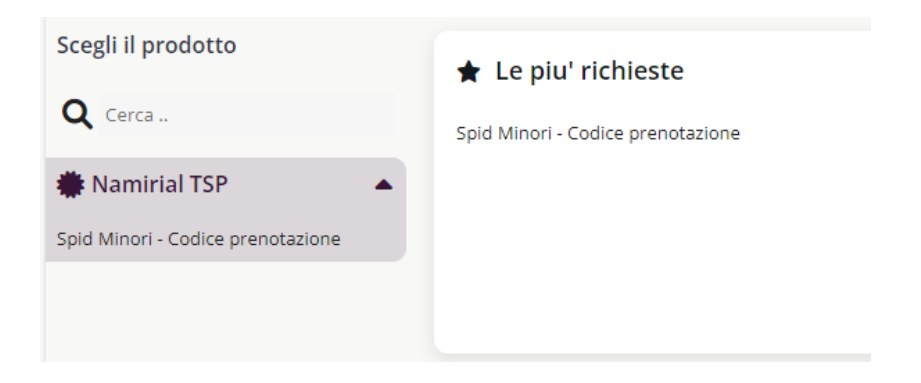

Compilare i campi indicati inserendo codice fiscale del genitore e indirizzo mail del genitore Cliccare su aggiungi al carrello:

| Codice fiscale genitore | XXXXXXXXXXXXXXXXXXXXXXXXXXXXXXXXXXXXXX |
|-------------------------|----------------------------------------|
| E-mail del genitore     | paperinopippo@gmail.com                |

Il prodotto viene portato nel carrello; cliccare sul tasto "acquista"

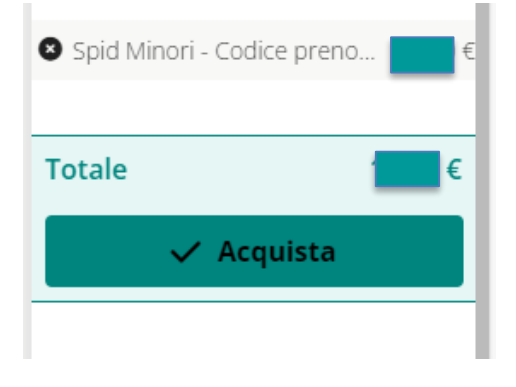

Attendere l'elaborazione del codice di prenotazione

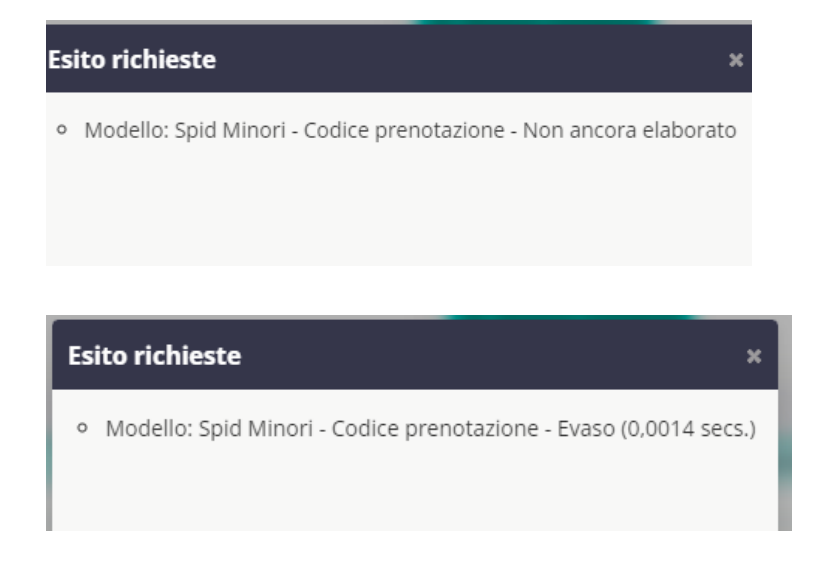

Al Rao appare la stringa con i riferimenti del cf e il codice di prenotazione generato

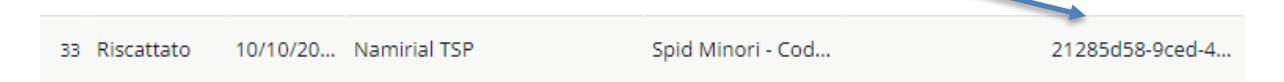

Contestualmente, il genitore riceve due mail: una che conferma l'avvenuto acquisto del voucher in piattaforma e una che contiene il codice di prenotazione e le indicazioni da seguire per il passaggio successivo da effettuare nella propria area riservata di Namirial ID.

# B) Parte Genitore:

A ricezione di queste due e-mail:

# MAIL 1:

### Buongiorno,

la richiesta del **codice prenotazione per SPID minori** è stata effettuata correttamente: **Codice Prenotazione**: 21285d58-9ced-434f-918b-7357c807ce9d **Codice Fiscale Genitore Richiedente:** TSTMTT80A01A271T Per info contatta I prossimi passi da fare sono:

2. accedere alla tua area Personale https://portal.namirialtsp.com/index

- 3. inserire le tue credenziali NamirialID
- 4. inserire il **Codice Prenotazione** sopra riportato
- 5. compilare i campi e allegare i documenti richiesti per l'istruttoria della pratica
- 6. attendere il Codice attivazione

Una volta **ottenuto il Codice Attivazione**, ritornare presso il centro sottoindicato per effettuare il riconoscimento del minore in presenza del RAO e ottenere l'identità del minore.

MAIL 2: Ciao...., È adesso possibile completare l'attivazione di **SPID Minori**.

# Cosa devi fare?

Accedi al portale di gestione SPID (<u>Namirial TSP</u>) clicca su "Nuova Attivazione" all'interno del menù sinistro "SPID Minori" e inserisci tutti i dati richiesti.

Ricorda di avere con te la seguente documentazione:

- Lo Stato di Famiglia (puoi scaricare gratuitamente il certificato tramite il tuo SPID dal sito dell'<u>ANAGRAFE NAZIONALE Unica. Per tutti.</u>);
- Un documento di identità e l'indirizzo e-mail del genitore non richiedente o, in alternativa, una prova di unicità della responsabilità genitoriale (es. Stato di morte dell'altro genitore, nomina in qualità di tutore, etc..).

Cordiali saluti Lo Staff Namirial Accedere alla propria area di Namirial TSP con le credenziali spid.

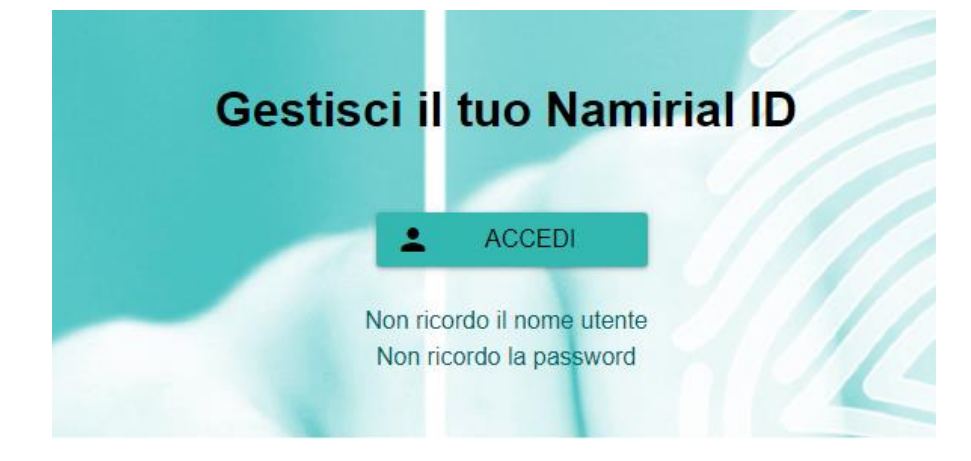

Accedere alla sezione:

### Spid Minori/Nuova attivazione

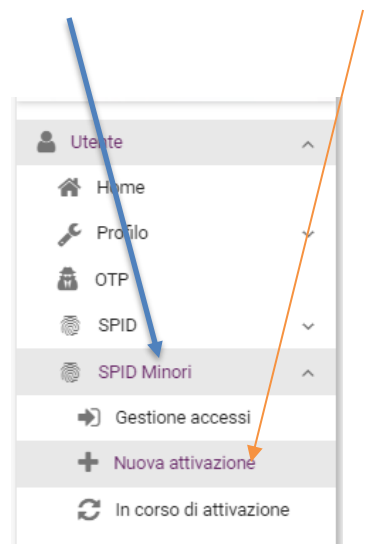

Prendere visione del messaggio di richiesta documenti necessari:

- Stato di famiglia
- Carta di identità dell'altro genitore (non di quello richiedente)

- Eventuale prova di unicità genitoriale per i casi previsti in cui il genitore sia solo uno

#### Nuova attivazione Spid Minori

Di seguito trovi l'elenco delle richieste di attivazione di Spid Minori. Inizia per inviare la richiesta o aprila per visualizzarla o modificarla.

Ricordati che per procedere è sempre necessario lo Stato di Famiglia, puoi scaricare gratuitamente il documento tramite il tuo SPID da qui: https://www.anagrafenazionale.interno.it/

A seconda dei casi è necessario anche:

- Carta di identità e indirizzo email del genitore non richiedente
- Prova di unicità della responsabilità genitoriale (es. stato di morte dell'altro genitore, nomina in qualità di tutore, etc.)

Il codice di prenotazione acquistato genera un "bottone" di numero ticket; cliccare su "inizia" per avviare il processo di caricamento documentazione richiesto.

| Ticket 7<br>Identificazione: DEVISU<br>Scadenza ticket: Non scade mai | INIZIA |
|-----------------------------------------------------------------------|--------|
|                                                                       |        |

### Spuntare tutti i consensi alle autorizzazioni e cliccare su avanti

| R | ichies<br>omplet | sta Spid Minori<br>Ia tutti gli step elencati qui sotto per completare la procedura.                                                                                                    |
|---|------------------|----------------------------------------------------------------------------------------------------|
| 1 | Cond             | dizioni di privacy                                                                                                    |
|   | <b>~</b>         | Accetto l'apposita informativa sul trattamento dei dati personali del minore per il rilascio e la gestione dell'identità digitale, ai sensi degli ant 12 e ss. del GDPR Link<br>Informativa;                                                                                                    |
|   | <u>~</u>         | Dichiaro, ai sensi dell'art. 46, comma 1, lett. u) del decreto del Presidente della Repubblica 28 dicembre 2000, n. 445 e s.m.i., la propria qualità di erercente la responsabilità genitoriale sul minore;                                                                                               |
|   | <b>~</b>         | Accetto la ricezione di notifiche (ordinarie o push) da parte dell'IdP per l'autorizzazione all'utilizzo di SPID da parte del minore;                                                                                                    |
|   |                  | Dichiaro, ai sensi dell'art. 47 del decreto del Presidente della Repubblica 28 dicembre 2000, n. 445 e s.m.i., di essere autorizzato alla richiesta di SPID da parte<br>dell'eventuale genitore non richiedenteo di essere l'unico esercente la responsabilità genitoriale o la tutela sul minore minore; |
|   |                  |                                                                                                    |

Inserire i dati del minore e cliccare su avanti

| 🗧 Torna alla lista                                                       | Dati minore                                  |                                              | Step 2/5 |
|--------------------------------------------------------------------------|----------------------------------------------|----------------------------------------------|----------|
| ichiesta Spid Minori                                                     | Inserisci i dati anagrafici del minore per i | quale stai richiedendo l'attivazione di SPID |          |
| ompleta tutti gli step elencati qui sotto<br>er completare la procedura. | Nome*                                        | Cognome *                                    |          |
| 🗸 Condizioni di privacy                                                  |                                              |                                              |          |
|                                                                          | Codice fiscale *                             | GG/MM/AAAA                                   |          |
| Dati minore                                                              |                                              | GGIMMINY                                     |          |
| 3 Documenti                                                              | Indietro                                     |                                              | Avanti   |
| 1                                                                        |                                              |                                              |          |
| <ol> <li>Notifiche di richiesta autorizzazione</li> </ol>                |                                              |                                              |          |
|                                                                          |                                              |                                              |          |
| 5 Riepilogo                                                              |                                              |                                              |          |
|                                                                          |                                              |                                              |          |
|                                                                          |                                              |                                              |          |
|                                                                          |                                              |                                              |          |
|                                                                          |                                              |                                              |          |

Dichiarare se si è l'unico genitore oppure no:

- spuntare Sì se dichiari di essere l'unico titolare della responsabilità genitoriale.
   Caricare la documentazione richiesta: *Stato di famiglia* e la *prova di unicità responsabilità genitoriale* tramite i pulsanti "Upload".
- Cliccare su "Avanti".

| Dichiaro di essere il solo titolare della responsa                                   | abilità genitoriale                                                                                                    |        |
|--------------------------------------------------------------------------------------|----------------------------------------------------------------------------------------------------|--------|
| e si                                                                                 |                                                                                                    |        |
| O No                                                                                 |                                                                                                    |        |
|                                                                                      |                                                                                                    |        |
|                                                                                      |                                                                                                    |        |
| Stato di famiglia<br>I settificato dello stato di famiglia deve essare integno e non | plù vecchio di 5 medi. Puol scaricare atatultamente il certificato tramite il tuo SPID dai sito dell'Anamafe Nacionale. | UPLOAD |
| Consulta la guida l'ink dodi                                                         |                                                                                                    |        |
|                                                                                      |                                                                                                    |        |
| Desug all up laite de lla propagane billità a                                        |                                                                                                    |        |
| jes, stato di morte dell'altro genitore, nomina in qualità di su                     | eniconare<br>nna act)                                                                                                   | UPLOAD |
|                                                                                      |                                                                                                    |        |
|                                                                                      |                                                                                                    |        |
| INDIETRO                                                                             |                                                                                                    | AVANTI |
|                                                                                      |                                                                                                    |        |
|                                                                                      |                                                                                                    |        |
|                                                                                      |                                                                                                    |        |
|                                                                                      |                                                                                                    |        |
|                                                                                      |                                                                                                    |        |
|                                                                                      |                                                                                                    |        |
|                                                                                      |                                                                                                    |        |
|                                                                                      |                                                                                                    |        |
|                                                                                      |                                                                                                    |        |

spuntare NO se dichiari di non essere l'unico titolare della responsabilità genitoriale.
 Caricare la documentazione richiesta: *Stato di famiglia* e il documento di identità genitore non richiedente tramite i pulsanti "Upload".

• Inserire l'e-mail del genitore non richiedente e clicca su "Avanti".

| ← Torna alla lista                                                         | Documenti                                                                                                    | Step 3/5                                                   |
|----------------------------------------------------------------------------|----------------------------------------------------------------------------------------------------|------------------------------------------------------------|
| Richiesta Spid Minori                                                      | Dichiaro di essere il solo titolare della responsabilità genitoriale                                                                                                    |                                                            |
| Completa tutti gli step elencati qui sotto<br>per completare la procedura. | ⊖ si                                                                                                    |                                                            |
| Condizioni di privacy                                                      | €_No                                                                                                    |                                                            |
| ✔ Dati minore                                                              | Stato di famiglia<br>Il certificato dello stato di famiglia deve essere integro e non più vecchio di 6 mesi. Puoi scaricare gratuitamente il certificato<br>tramitte il tuo SPID dal sto dell'Anagrafe Nazionale. <u>Consulta la guida qui</u> | Upload<br>file supportat: (PDF, PNG,<br>JPEG, TIFF, WEBP)  |
| Documenti                                                                  |                                                                                                    |                                                            |
| Notifiche di richiesta autorizzazione                                      | Documento di identità genitore non richiedente<br>A scelta tra carta di identità, passaporto o patente. Il documento deve essere in corso di validità.                                                                                         | Upload<br>file supportatic (PDF, PNG,<br>JPEG, TIFF, WEBP) |
| 5 Riepilogo                                                                | Email genitore non richiedente *                                                                                                    |                                                            |
|                                                                            | Indietro                                                                                                    | Avanti                                                     |

Dichiarare in che modo si vogliono ricevere le notifiche di autorizzazione e cliccare su avanti

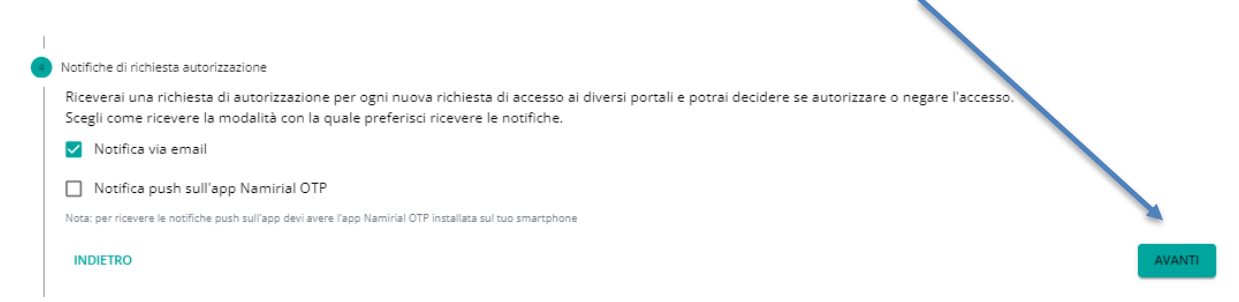

NB: La funzione permette al genitore di ricevere notifica ed autorizzare gli accessi Spid del proprio figlio; possono essere selezionate, una o entrambe le modalità.

Il portale riepiloga i dati inseriti, se corretti cliccare su **conferma** (altrimenti cliccare su indietro per correggere).

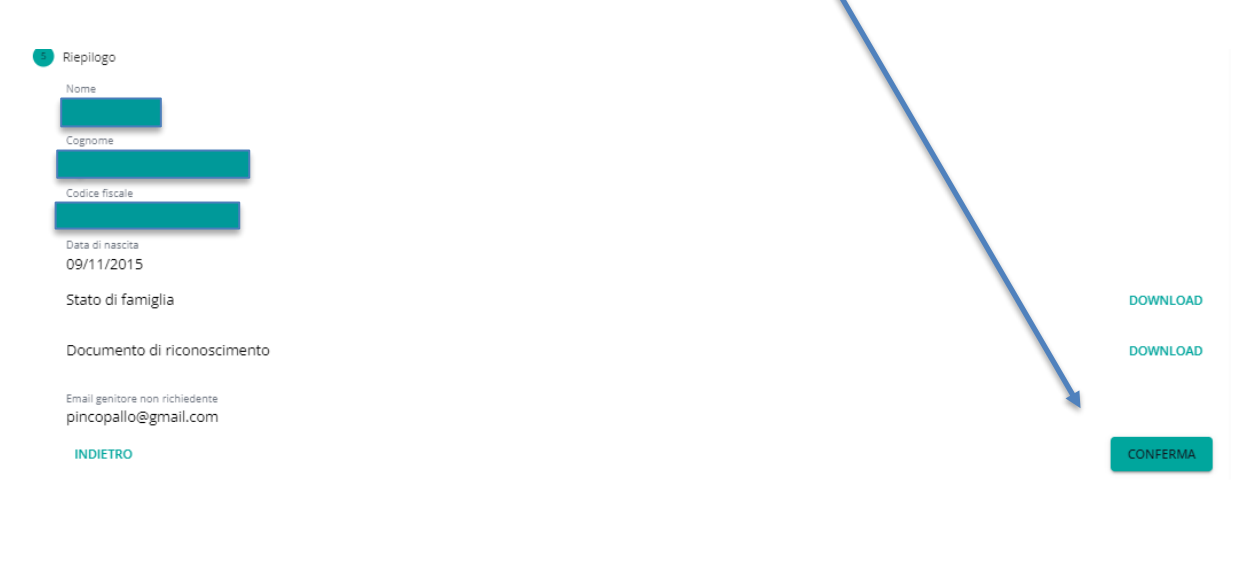

# Richiesta inviata con successo

La richiesta di attivazione è stata inserita correttamente. Il nostro team provvederà a effettuare le verifiche necessarie al più presto. Riceverai gli aggiornamenti relativi alla richiesta via e-mail, oppure puoi controllare lo stato accedendo al menu "in corso di attivazione"

#### CHIUDI

Tutta la documentazione caricata e i dati inseriti subiscono una prima validazione da parte di operatori, che verificheranno la regolarità dei requisiti genitoriali.

La validazione prevede 2 casistiche:

 Richiesta rifiutata: il genitore richiedente, riceve una mail con la richiesta di sostituzione documentale; Dovrà provvedere a reperire quanto richiesto.
 Attenzione: Se la documentazione viene rifiutata per tre volte, la proposta subisce un rifiuto definitivo; in questo caso il richiedente dovrà ripetere la procedura con acquisto di un nuovo voucher.

2) Richiesta approvata: il genitore richiedente riceve una mail di conferma di avvenuta approvazione, con un codice di attivazione da portare al Rao.
Il genitore ha un tempo massimo di <u>30 giorni</u> dalla data di approvazione della richiesta per recarsi dal Rao e procedere con il riconoscimento. Dopo tale periodo non sarà possibile proseguire con la stessa richiesta, ma si dovrà procedere a un nuovo acquisto.
Nel caso in cui la richiesta è stata approvata viene riportata la dicitura in verde "Approvata":

(Approvata) ~

Il genitore può sempre verificare lo status della richiesta accedendo alla propria area NamiriaL ID alla sezione SPID Minori/in corso di attivazione.

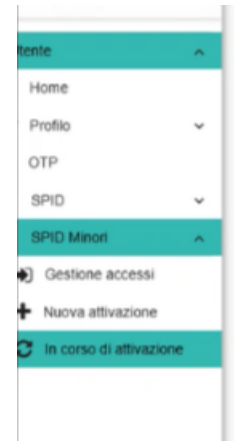

Qualora la richiesta sia in verifica, viene riportata la dicitura "In revisione":

In revisione

### B) Parte Rao

Con il codice di attivazione pervenuto al genitore, accedere al servizio Rilascio Spid in dashboard.

|                             |                 | $\backslash$                          |
|-----------------------------|-----------------|---------------------------------------|
| PEC web                     | Firma Digitale  | + Rilascio Spid                       |
| Fatturazione<br>Elettronica | Conserva Pec    | Visure Camerali/<br>Deposito Pratiche |
| Cyber Expert                | SPID Minori     | 🏟 Punto Previdenza                    |
| <b>Q</b> Namirial Premium   | Compilance GDPR | Ordini Beni<br>Materiali              |

# Cliccare su nuova richiesta spid

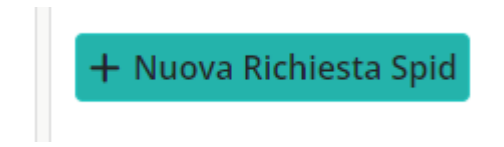

# Inserire il codice fiscale del minore, nome e cognome

| Codice fiscale        |            |
|-----------------------|------------|
| Cognome               |            |
| Nome                  |            |
| Data di nascita       | 09/11/2015 |
| Sesso                 | Μ          |
| Comune o Stato estero | TREVISO    |
| Provincia di nascita  | TV         |

Il sistema riconosce che si tratta di un minore e aggiunge in automatico alla schermata, la sezione dove andranno riportati **codice di attivazione e CF del genitore richiedente** 

I.

1

| <ul> <li><i>II/La richiedente</i>, avuta da Namirial S.p.A. adeguata informativa ai sensi interessato al trattamento dei dati personali:</li> <li>dopo aver preso visione dell'<u>informativa</u>, acconsente al trattamento tramite video riconoscimento. (Obbligatorio per consentire la conclusione dei servizi richiesti esclusivamente nel caso in cui l'interessato decida di utili</li> </ul> | dell'articolo 13 del Reg. UE 679/2016, in qualità di<br>dei dati biometrici per accertare la propra identità<br>del contratto o per l'erogazione delle prestazioni e<br>ilizzare un sistema di identificazione e ettronica) |
|----------------------------------------------------------------------------------------------------|----------------------------------------------------------------------------------------------------|
| <b>Vedasi:</b><br>1. <b>termini e condizioni</b> associati all'uso di SPID – <u>Condizioni generali</u><br>2. <b>precauzioni</b> da adottare all'uso di SPID – <u>Manuale Operativo</u>                                                                                                    |                                                                                                    |
| Cod. Attivazione (Genitore)                                                                                                    |                                                                                                    |
| Cod. Fiscale (Genitore)                                                                                                    |                                                                                                    |

Cliccare su "avanti" ed eseguire il normale iter di rilascio spid tramite procedura app id check.

(Per conoscere il flusso di rilascio Spid persona fisica, visualizzare la **"guida al rilascio spid"**, presente all' interno del servizio, cliccando sul tasto Guida alla sezione "Manuali").

*Note*: A differenza dello Spid persona fisica, per lo spid minori non è obbligatorio indicare il numero di cellulare. E' invece obbligatorio l'indirizzo mail. Entrambi i contatti debbono essere univoci e non già utilizzati o associati ad altro utente.